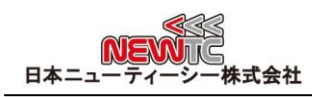

# AVR 用 USB-ISP VO3.5 マニュアル (Model:AD-USBISP VO3.5(-L))

改訂日 : 2013 年 04 月 18 日

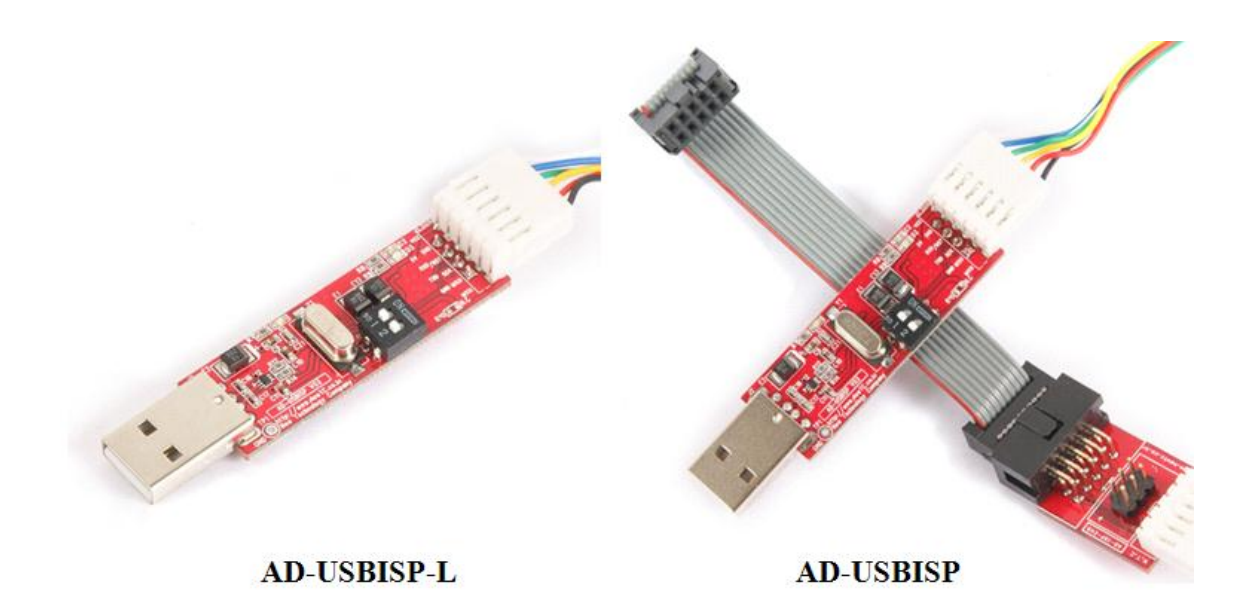

# 1 AVR 用 USB-ISP V03.5(Model:AD-USBISP V03.5(-L))紹介

- ◆ AVR 用 ISP(In System Programming) 開発機器
  - AVR 内部のプログラムメモリーに作成したプログラムをダウンロードしてテスト 可能(Flash Read/Write サポート)
  - ATMELのISPをサポートするすべての 8 ビットAVRシリーズと 8051 の互換性シリーズ 89Sxxシリーズマイクロコントローラ (3.3V/5V対応)のファームウェアのダウンロード可能(3.3V/5V 互換)
  - サポート WINDOWS 7 64bit, 32bit / XP /Server 2003/ VISTA /2000 ドライバー
  - サポート WinCE ドライバー
  - サポート Macintosh OSX ドライバー
  - サポート Linux ドライバー
  - AT89S52, AT89S51 など 89S系列の 8051 互換マイクロコントローラーに使用可能
- ◆ USB to Serial (TTL Level)変換機能およびコネクタを基本セットで提供しています。 (ただしUSBISP用ダウンローディング 6 ピンコネクタと同時使用はできません)
- ◆ サポートするソフトウェア及び各種講座は、日本ニューティーシー株式会社ホームペ ージ(<u>http://www.newtc.co.jp</u>)にて提供しています。

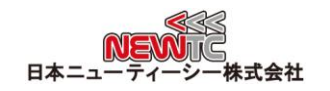

- ICC-AVR でコンパイル後自動ダウンロード可能
- CodeVision C Compiler
  - ◆ V1.24.6 Commercial Release 以上サポート(V1.24.7Fはサポートしておりません)
  - ◆ V1.25.x バージョン以上で安定的に動作可能
  - ◆ V2. xxバージョン以上で安定的に動作可能
- AVR Studioバージョン 4.19 ~ 4.13 クラスサポート

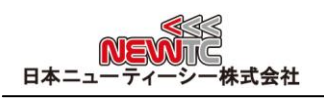

#### 2 AD-USBISP 開発機器 H/W

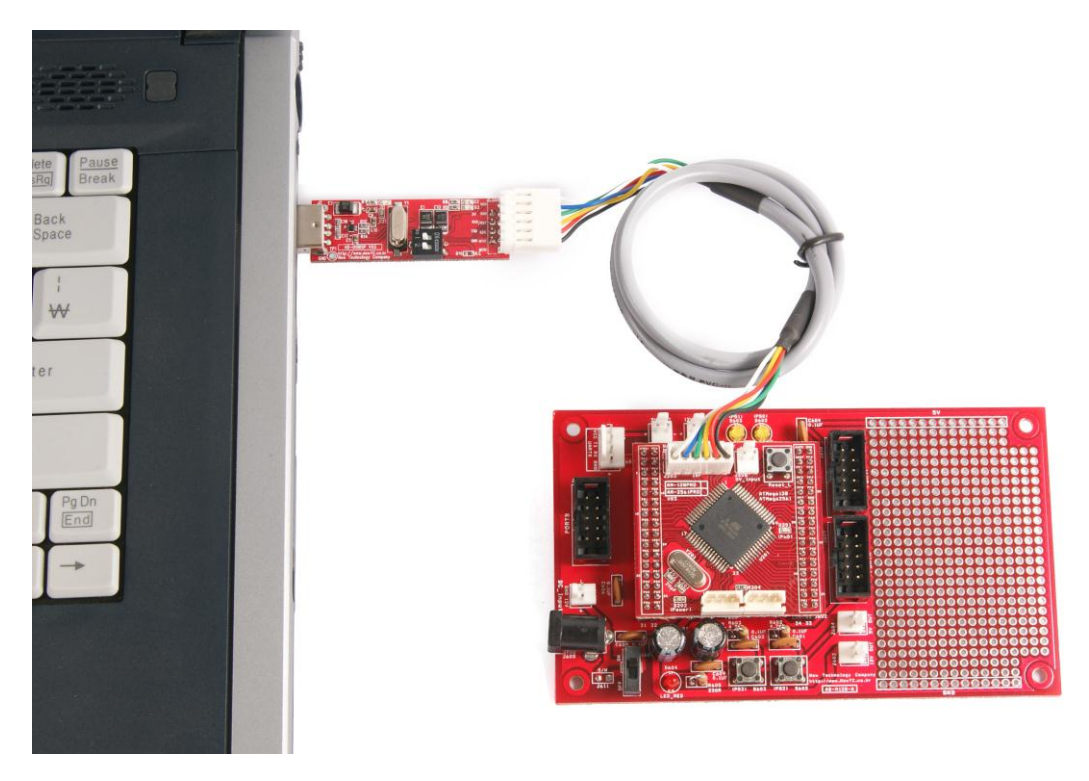

USB-ISP と AB-M128-A ボードの連結

# 2.1 <u>ISP コネクターピン番号</u>

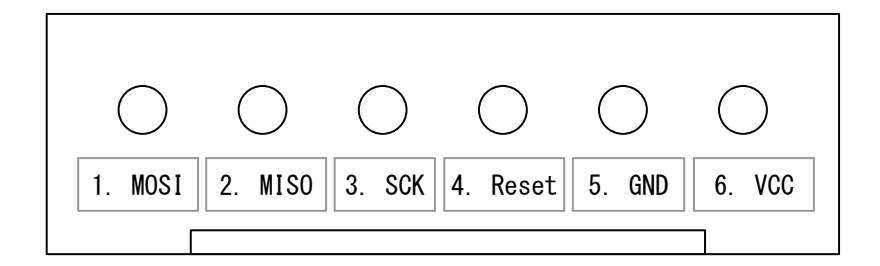

| 1 | MOSI または PDI |
|---|--------------|
| 2 | MISO または PDO |
| 3 | SCK          |
| 4 | Reset        |
| 5 | GND          |
| 6 | VCC          |

※ ATMega128 の場合 1 ピンと 2 ピンに PDI, PDOを接続してください。PDI, PDOがない AVRの場合は MOSI と MISO に接続してください。

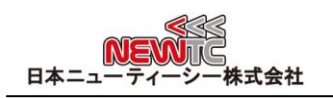

## 2.2 USB-UART コネクター

USB-UARTで使用する場合 ISP コネクターにはコネクターを接続しないでください。 データ受信部でデータが衝突し問題が起こることがあります。

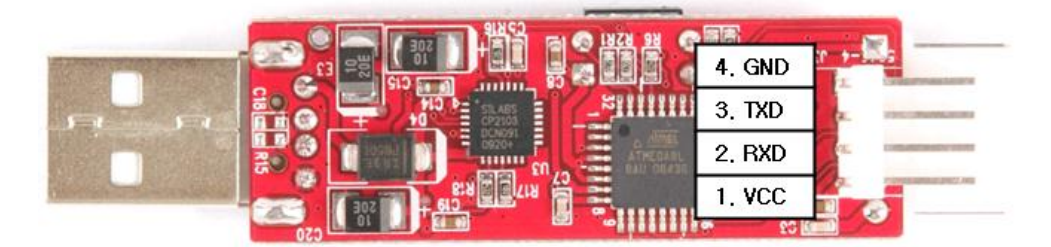

| 1 | VCC |                    |
|---|-----|--------------------|
| 2 | RXD | (PCがデータを受信するピン) ※1 |
| 3 | TXD | (PCがデータを送信するピン) ※1 |
| 4 | GND |                    |

※1 RXD, TXD 信号は PCを基準にしたものです

## 2.3 USB バス電源使用方法

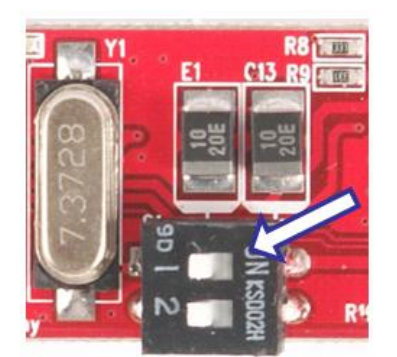

USB-ISP を使いながら USB 電源を使用する場合 は、 USB-ISP の DIP スイッチ 1 番目スイッチを ON(右側に) すれば、 PC から供給される USB 電源 を使うことができます。ここで供給される電源でモ ーター駆動するなど、多くの電流が流れる回路を動 作させる場合、 USB-ISP や USB ポートに電気的負 担を与える場合があります。

USB スペック上では 500mA まで使うことができますが、瞬間的に多くの電流が流れ る場合、問題が起こることがありますので、100mAまでのご使用を推奨しています。 基本セッティングは USB 電源を使わない(スイッチ左側)設定になっています。

#### 2.4 標準 6P 10P コネクター使用方法

AD-ISP-CVB 変換ボードを使って、標準 6 ピンまた は 10 ピンコネクターに製作されたボードにダウン ロードできます。USBISPを購入すれば変換ボードが 基本セットに含まれています。USBISP-Lは別途ご購 入ください。

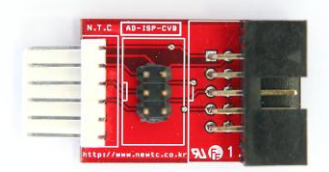

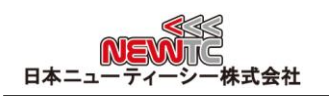

- 3 ソフトウェア使用方法
  - 3.1 USB ドライバーのインストール

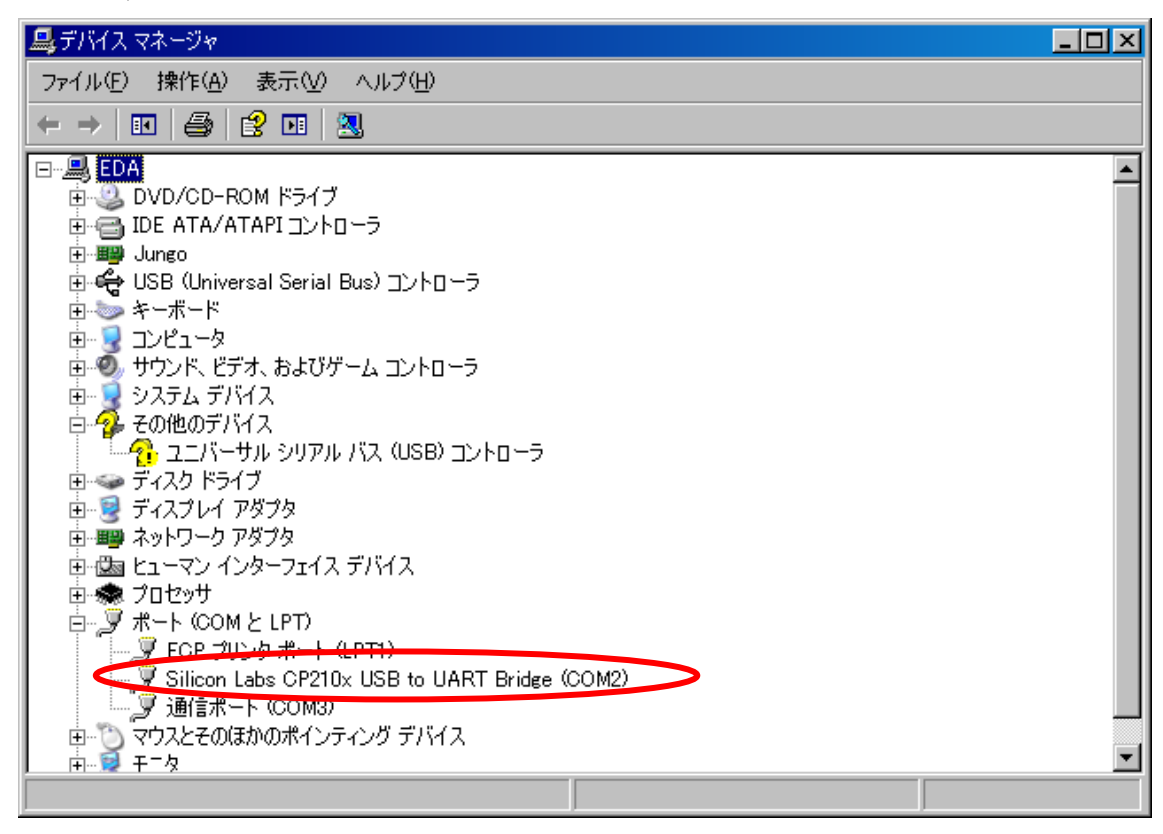

- 1 NEWTC(日本ニューティーシー株式会社)ホームページの サポート資料室ページで 提供される USB-ISP ドライバー(下のリンク参照)をダウンロードしてインス トールします。 ホームページ: <u>http://www.newtc.co.jp</u>(サポート資料室 ページへ)
- 2 PC の USB ポートに AD-USBISP を接続すれば装置が検索されます。 マイコンピューターのシステムのハードウェアのデバイスマネージャーで上図の ようにポートデバイスに Silicon Labs CP210x USB to UART Bridge(COMx)ポー トが見つかります。 ここでは COM2 となっていますが、コンピューターによっては認識される USB ポートが変わることがあります。AD-USBISP を使う前に確認しなければなりませ ん。
- ※ COM ポートの変更が必要な場合 SiliconLabs CP210x USB to UART Bridge(COMx) を選択して、 マウス右側ボタンを押してプロパティ>ポート設定>詳細設定>COM ポート番号で変更することができます。 (下図参照)

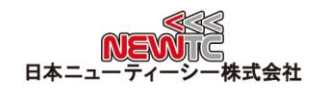

| COM3 の詳細設定<br>「▼ FIFO バッフ<br>接続エラーマ<br>パフォーマン | ゆを使用する<br>を修正する(こ(。<br>スを上げる(こ(。 | (16550 互換)<br>は、設定を小さ<br>は、設定を大き | の UART が必要)(型)<br>くしてください。<br>くしてください。 | <br>   |      | ? ×<br>ОК<br><i>4+7)</i> 211 |
|-----------------------------------------------|----------------------------------|----------------------------------|----------------------------------------|--------|------|------------------------------|
| 受信バッファ( <u>R</u> ):                           | 低 (1)                            |                                  |                                        | 高 (14) | (14) |                              |
| 送信バッファ(1):                                    | 低 (1)                            | 1                                |                                        | 高 (16) | (16) |                              |
| <br>COM ポート番号( <u>P</u> )                     | СОМЗ                             |                                  | >                                      |        |      |                              |

# 3.2 プログラムセッティングする

3.2.1 ICC-AVR で使用する

| In System Programmer                                                                                                    |                                                                                                    |
|----------------------------------------------------------------------------------------------------|----------------------------------------------------------------------------------------------------|
| STK Options In System Prog 3                                                                                                    |                                                                                                    |
| Programmer Interface          NOTE       rs         STK500       Admir         STK200/STK300       Admir         parallel port interface.       STK500 requires         AVR Studio       the parallel port interface.         Port:       COM2       2         Additional STK500.exe command lineargements       NO Erase         Image: Autor program after Completed       Admires | Advanced Manual Mode (0x for HEX) Lock Bits: R W Fuse Bits: R W Chip Erase NB: "1" - unprogrammed "0" - programmed Please refer to the device specific datasheet for lock bits and fuse bits descriptions Target Device Setting © Use Project->Options->Device Setting Perform Target Signature check EEPROM Options |
| EERROM option)  Verify after Programming  (Verify may fail if 'No Erase' is checked and device contains stale code.)  Manual Program NOW!  Manual Program NOW!                                                                                                    | Program with Project File  Manual select  Preserve with existing content  EEPROM  Elerction Eller                                                                                                    |
| Program with Project Output Files Manual Select Program FLASH/EEPROM                                                                                                    | Browse                                                                                                    |
| Verify FLASH/EEPROM Clear I                                                                                                    | Log                                                                                                    |
|                                                                                                    |                                                                                                    |
|                                                                                                    | ۲                                                                                                    |
|                                                                                                    | OK Cancel                                                                                                    |

先に AVR Studio(日本ニューティーシー株式会社ホームページまたは ATMEL ホームペー ジでダウンロード可能)をインストールします。

ICC-AVR を起動して Tool > In System Programmer をクリックすれば上のようなウィンド ウが現れます。

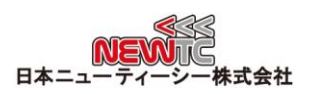

| In System Program | mer                           |        |        |   |        |
|-------------------|-------------------------------|--------|--------|---|--------|
| STK Options       | In System Programmer          |        |        |   |        |
| Path to AVR Stud  | o STK500.exe                  |        |        |   |        |
| C:\Program File   | s₩Atmel₩AVR Tools₩STK500₩Stk5 | 00.exe |        | 4 | Browse |
|                   |                               |        |        |   |        |
|                   |                               |        |        |   |        |
|                   |                               |        |        |   |        |
|                   |                               |        |        |   |        |
|                   |                               |        |        |   |        |
|                   |                               |        |        |   |        |
|                   |                               |        |        |   |        |
|                   |                               |        |        |   |        |
|                   |                               |        |        |   |        |
|                   |                               |        |        |   |        |
|                   |                               |        |        |   |        |
|                   |                               |        |        |   |        |
|                   |                               |        |        |   |        |
|                   |                               |        |        |   |        |
|                   |                               |        |        |   |        |
|                   |                               |        |        |   |        |
|                   |                               |        |        |   |        |
|                   |                               |        |        |   |        |
|                   |                               |        |        |   |        |
|                   |                               |        |        |   |        |
| I                 |                               | ОК     | Cancel |   |        |
|                   |                               |        |        |   |        |

- 1 STK-500 を選択する (弊社 USB-ISP が STK-500 モードで動作します)。
- 2 前にドライバーインストールで設定された COM ポート番号を設定します。
- 3 STK Options をクリックします。
- 4 STK Optionsウィンドウが表示され、Stk500.exeファイルを探してくれます。 Stk500.exeファイルの位置を確認します (一般的に C:¥Program Files¥Atmel¥AVR Tools¥STK500 フォルダにあります)。
- \* 上のように設定すれば ICC AVR でも USB ISP を使用することができます。
- \* ICCAVRでヒューズビットを Write するためには、(A)番目の項目である Additional Stk500.exe command line….. と書かれている箇所に dATmega128 fD9EF FD9EF EFF GFF と書いてください。0xFFD9EFでFlashプログラムにWriteする時に一緒に自動で使 われるようになります

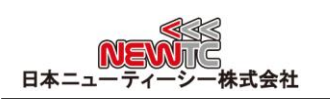

#### 3.2.2 CodeVisionAVR で使う

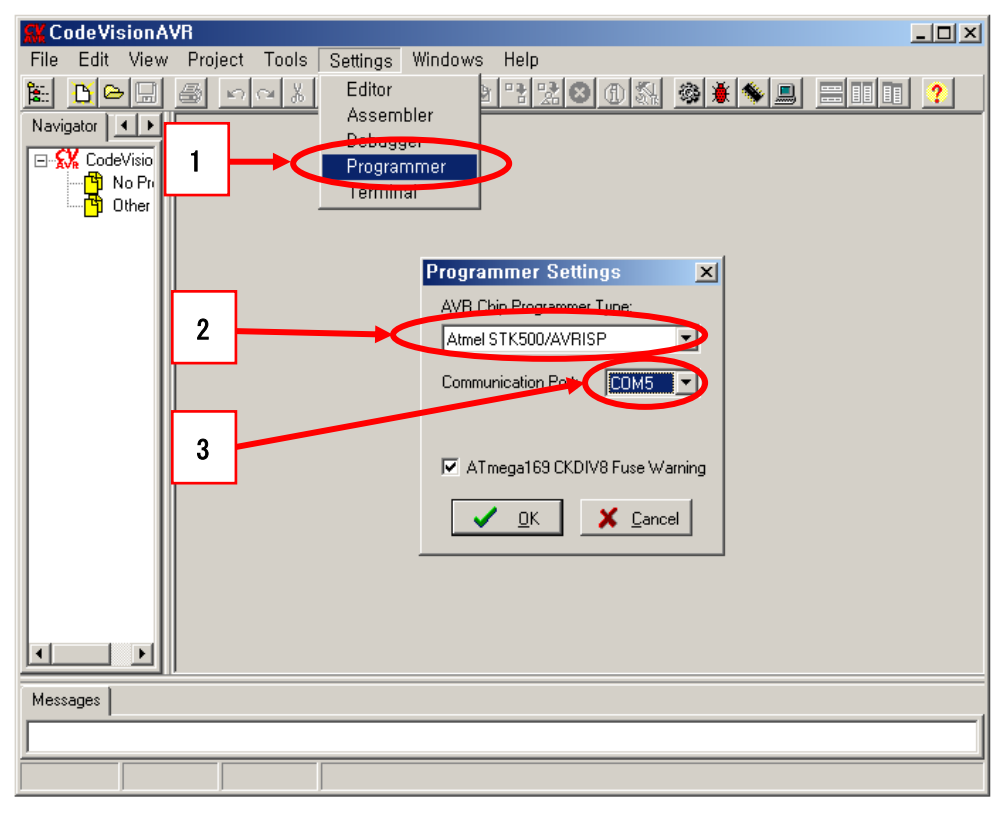

3.2.3 AVR Studio で使う

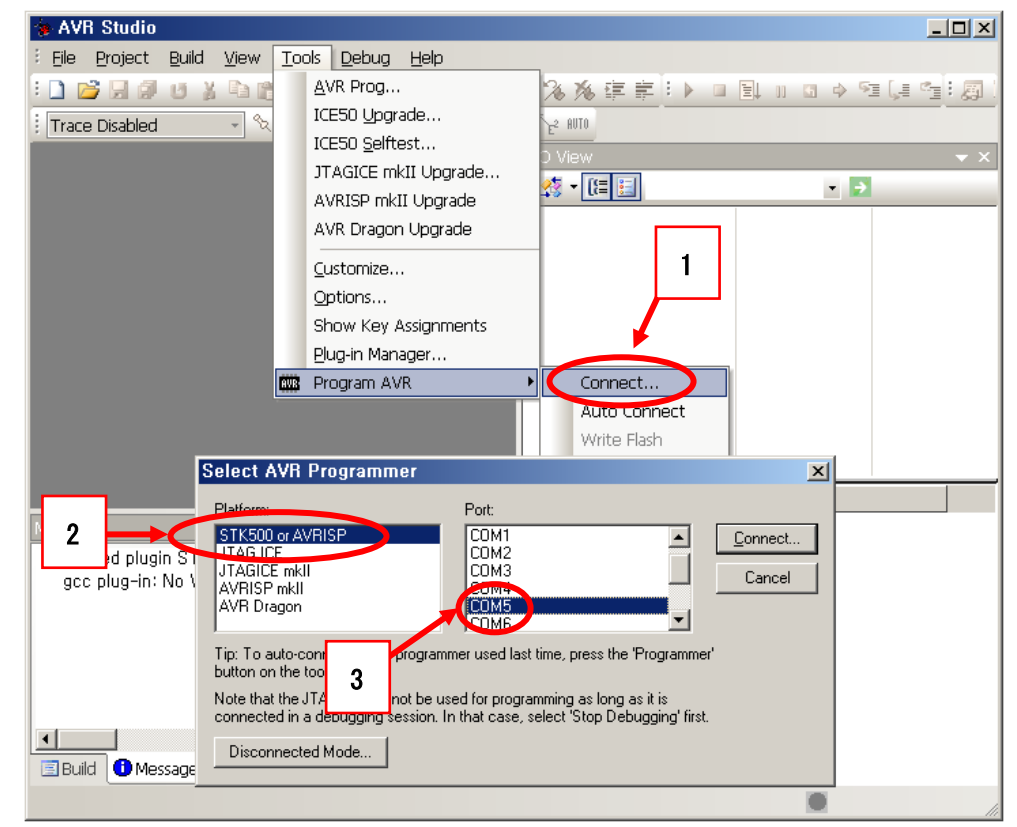

#### 4 LED 表示関連

USBISP は、 VO3.5 のバージョンアップにより LED 表示が変更されました。 全部で 5 種類のモードがあります。 PC に USBISP が接続されれば、青色 LED が点灯します。

- 1) ISP ダウンローディングモード時 : 赤色 LED 点灯、緑色 LED 消灯。
- 2) ISP ダウンローディング終了時 : 赤色 LED 消灯、緑色 LED 点灯。
- 一般的な状態の時(USBISP が PC 及び電源に接続されたターゲットボードと接続された時): 赤色 LED 消灯、緑色 LED 点滅。
- USBISP がターゲットボードと接続されていない時、ターゲットの電源がOFFされている時: 赤色 LED 点滅、緑色 LED 消灯。
- 5) ダウンロードエラー時 : 4 秒間 赤色 LED と緑色 LED が点滅し、その後一般的な状態に戻ります。

PC の USB に USBISP が接続されていて、AVR ボードとの接続ができなかった時は赤色 LEDが点滅します。USBISP の /RESET と電源が接続されたターゲットボードの AVR の /RESET がお互いに接続されると、緑色 LED が点滅します。ダウンロードする間は赤色が 点灯しています。ダウンロードの終了後は緑色 LEDが点灯し、しばらく後に緑色 LED が点 滅するようになります。

注意) 89Sxx 系列では 上記説明と異なり、赤色と緑色のLEDの動作が逆になります。

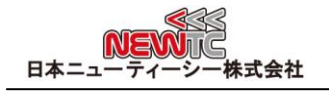

#### ATmega128

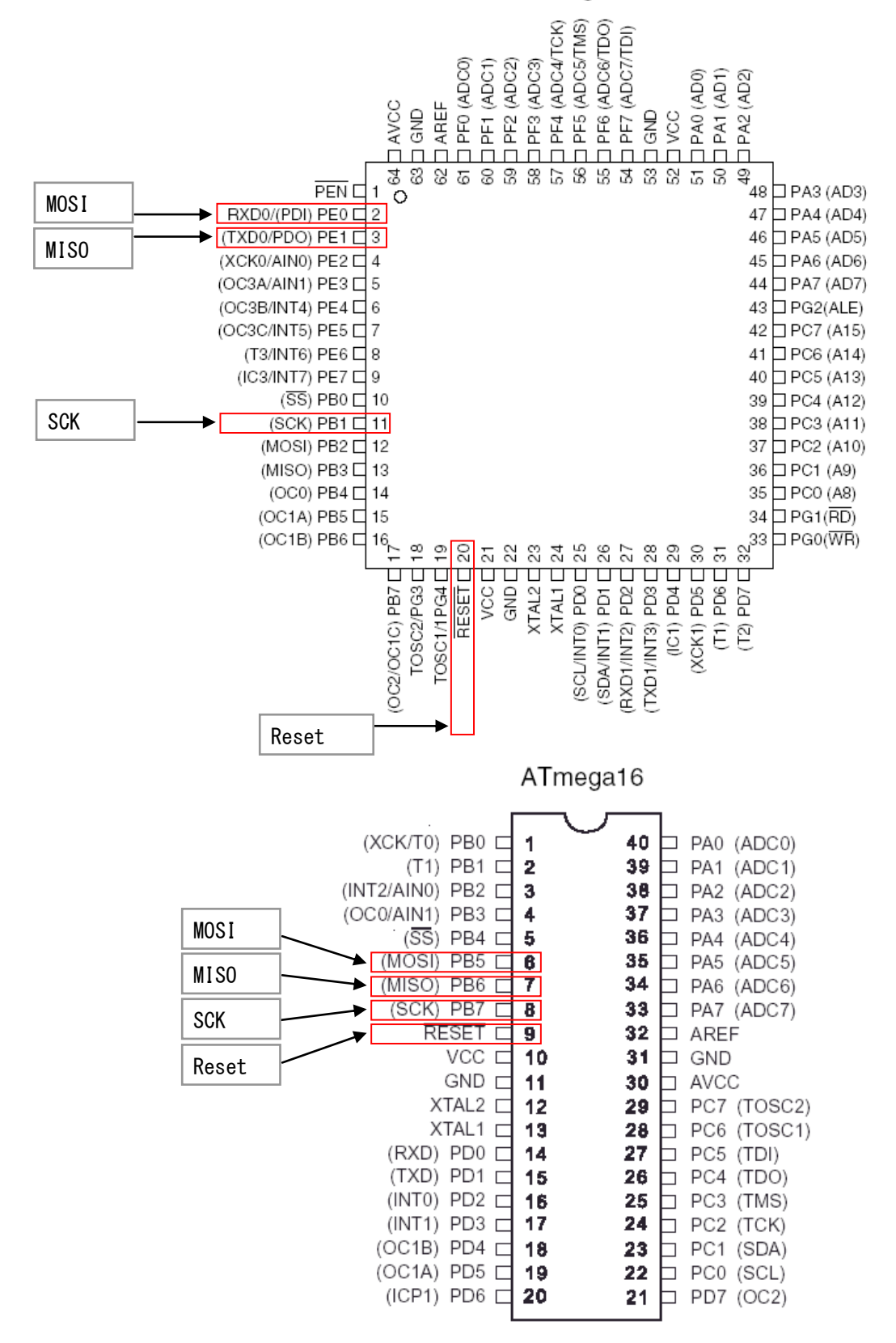

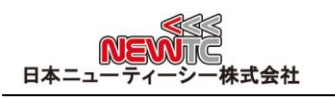

#### 5. 謝辞とホームページの紹介

#### 5.1 謝辞

NEWTC(日本ニューティーシー株式会社)の製品をご購入いただき誠にありがとうござい ます。弊社はAVR組み込み技術者のための組み込みボードや開発支援ツールを豊富にライ ンアップし、学校などの教育用から企業の研究開発までをサポートする使いやすい高機能 な製品を提供しています。ご紹介したモジュールを使う場合、AVR などのマイクロプロセ ッサが必要です。本製品の内容を勉強するには、キットにて提供するサンプルプログラム と講座などをご利用いただくか、ホームページのオンライン講座ページやサポート資料室 ページなどの資料を参考にしてください。

#### 5.2 技術サポートホームページ

#### 日本ニューティーシー株式会社

http://www.newtc.co.jp

日本ニューティーシー株式会社ホームページのオンライン講座ページにて AVR 講座・電 子工学講座・ロボット製作講座など、多くの講座をアップしております。また、サポート 資料室ページでは各種必要なファイルやアプリケーションプログラムなどをアップしてお りますので参考にしてください。

すべての製品のバージョンは変更されることがあります。最新のバージョン情報につい ては、上記のホームページで確認してください。

製品に関する アフターサービスやお問い合わせ等ございましたら、同ホームページの Q &Aにメッセージを入れてください。迅速に対応させていただきます。

開発関連のお問い合わせにつきましては、電子メール<u>(davidryu@newtc.co.jp)</u>をご利用 ください。